## Как подключиться к прибору, как к точке доступа?

Сначала вам нужно подключить WiFi модуль к вашему устройству

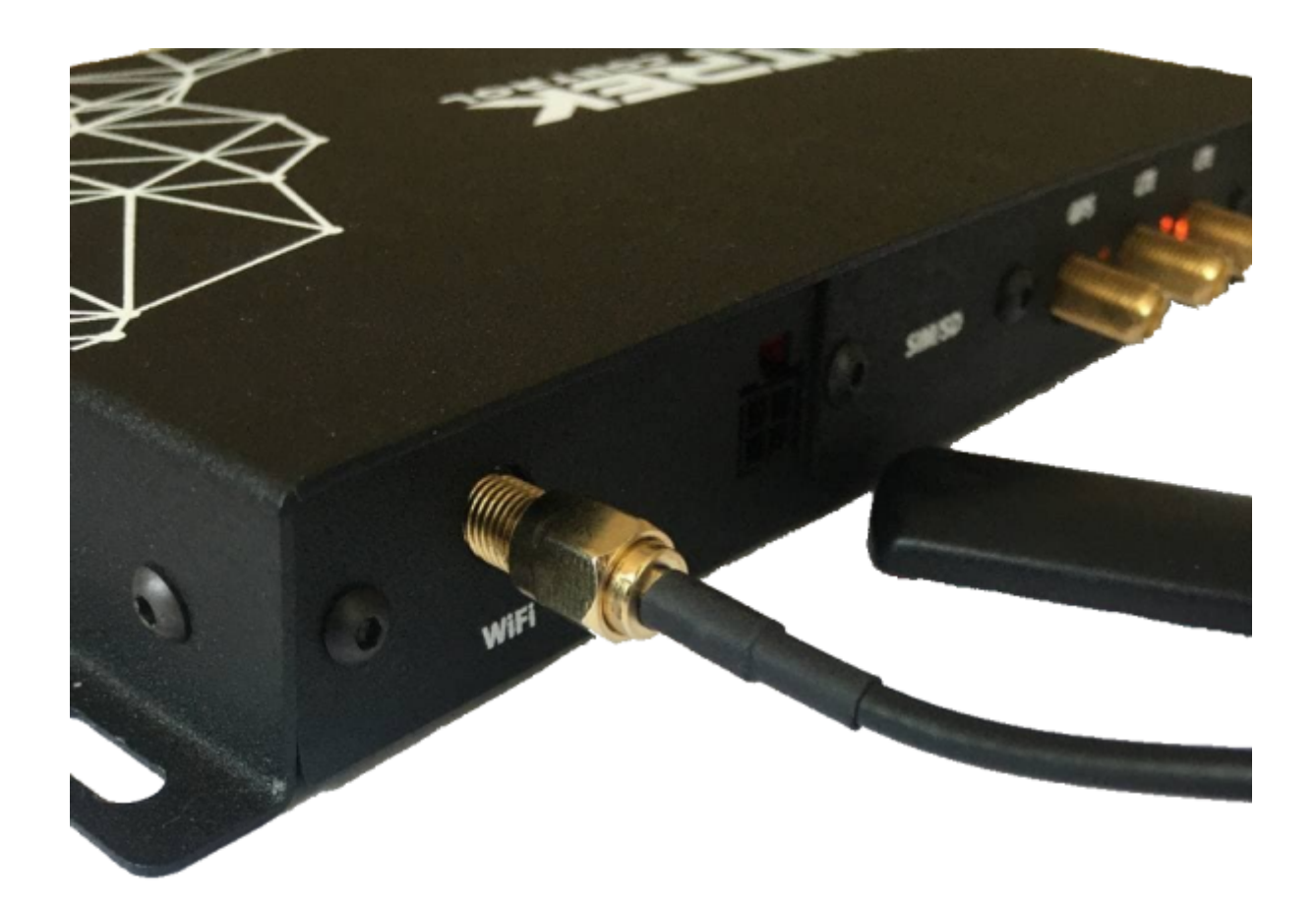

После этого нужно зайти в меню конфигурации прибора, и перейти на вкладку <u>**Сеть/WiFi**</u> и выбрать режим \* \*AP (точка доступа)

| 🖃 Сети 🗙 🗙  | x +                                                                         |                                           |          |              |         | ~ - @ X                       |
|-------------|-----------------------------------------------------------------------------|-------------------------------------------|----------|--------------|---------|-------------------------------|
| ← → C       | birekvideo/network/web 🔷 🖬 🖄 🏚                                              |                                           |          |              |         |                               |
| PITREK      | • ИНФО • СИСТЕМА • СЕТЬ • КАМЕРЫ • ДАТЧИКИ • РЕГИСТРАТОР                    |                                           |          |              | выход   |                               |
| FTP         | 🔳 < Поделиться) Сохранено: 2 mc                                             | (田) < Поделиться) Сохранено: 2 months ago |          |              |         | ойки 😑 По умолчанию 📱 Справка |
| VPN<br>WIFI | WiFi конфигурация Обновить                                                  | WiFi конфигурация Обновить                |          |              |         |                               |
| GSM         | Режим WiFi<br>АР (Точка доступа)                                            | Кли<br>0                                  | енты ТД: |              |         |                               |
| EMAIL       | АР конфигурация Точка доступа SSID NVR_867648041560168 Пароль точки доступа |                                           |          |              |         |                               |
|             | Скан WiFi Сканировать<br>Последнее сканирование: 24.11.202                  | 1, 09:55:11                               |          |              |         |                               |
|             | Name Channel                                                                | Encryption                                | Address  | Signal level | Quality | Bit rates                     |
|             |                                                                             |                                           |          |              |         |                               |

**D** 16:51:26

Здесь вы сможете настроить SSID вашего устройства и установить пароль\*\* точки доступа

Готово! после этого вы сможете подключиться к нему с любого устройства с помощью WiFi

From: https://docs.bitrek.video/ - **Bitrek Video Wiki** 

Permanent link: https://docs.bitrek.video/doku.php?id=ru:wificonnect

Last update: 2024/04/18 12:26